# **Boletim Técnico**

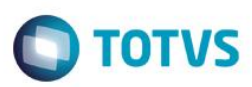

## Imposto de Renda sobre PLR – Ano Base

| Produto  | : | Microsiga Protheus® Gestão de Pessoal, SIGAGPE - Versão 11 |                    |   |          |
|----------|---|------------------------------------------------------------|--------------------|---|----------|
| Chamado  | : | TPGOG9                                                     | Data da publicação | : | 17/07/14 |
| País(es) | : | Brasil                                                     | Banco(s) de Dados  | : | Todos    |

Implementado ajuste para que seja informado o ano-base do lançamento do PLR. Desta forma, entrarão para o cálculo de IR, apenas os valores que tenham o mesmo ano base.

## Procedimento para Implementação

O sistema é atualizado logo após a aplicação do pacote de atualizações (Patch) deste chamado.

### Importante

Antes de executar o compatibilizador RHUPDMOD é imprescindível:

- a) Realizar o *backup* da base de dados do produto que será executado o compatibilizador (diretório **PROTHEUS\_DATA\DATA**) e dos dicionários de dados SXs (diretório **PROTHEUS\_DATA\_SYSTEM**).
- b) Os diretórios acima mencionados correspondem à instalação padrão do Protheus, portanto, devem ser alterados conforme o produto instalado na empresa.
- c) Essa rotina deve ser executada em modo exclusivo, ou seja, nenhum usuário deve estar utilizando o sistema.
- d) Se os dicionários de dados possuírem índices personalizados (criados pelo usuário), antes de executar o compatibilizador, certifique-se de que estão identificados pelo *nickname*. Caso o compatibilizador necessite criar índices, irá adicioná-los a partir da ordem original instalada pelo Protheus, o que poderá sobrescrever índices personalizados, caso não estejam identificados pelo *nickname*.
- e) O compatibilizador deve ser executado com a Integridade Referencial desativada\*.

### Atenção

O procedimento a seguir deve ser realizado por um profissional qualificado como Administrador de Banco de Dados (DBA) ou equivalente!

<u>A ativação indevida da Integridade Referencial pode alterar drasticamente o relacionamento entre tabelas</u> no banco de dados. Portanto, antes de utilizá-la, observe atentamente os procedimentos a seguir:

- i. No Configurador (SIGACFG), veja se a empresa utiliza Integridade Referencial, selecionando a opção Integridade/Verificação (APCFG60A).
- ii. Se não há Integridade Referencial ativa, são relacionadas em uma nova janela todas as empresas e filiais cadastradas para o sistema e nenhuma delas estará selecionada. Neste caso, E SOMENTE NESTE, não é necessário qualquer outro procedimento de ativação ou desativação de integridade,

0

0

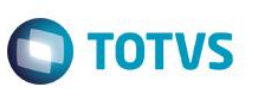

basta finalizar a verificação e aplicar normalmente o compatibilizador, conforme instruções.

- iii. <u>Se</u> há Integridade Referencial ativa em todas as empresas e filiais, é exibida uma mensagem na janela Verificação de relacionamento entre tabelas. Confirme a mensagem para que a verificação seja concluída, <u>ou</u>;
- iv. <u>Se</u> há Integridade Referencial ativa em uma ou mais empresas, que não na sua totalidade, são relacionadas em uma nova janela todas as empresas e filiais cadastradas para o sistema e, somente, a(s) que possui(em) integridade está(arão) selecionada(s). Anote qual(is) empresa(s) e/ou filial(is) possui(em) a integridade ativada e reserve esta anotação para posterior consulta na reativação (ou ainda, contate nosso Help Desk Framework para informações quanto a um arquivo que contém essa informação).
- v. Nestes casos descritos nos itens "iii" ou "iv", E SOMENTE NESTES CASOS, é necessário desativar tal integridade, selecionando a opção Integridade/ Desativar (APCFG60D).
- vi. Quando desativada a Integridade Referencial, execute o compatibilizador, conforme instruções.
- vii. Aplicado o compatibilizador, a Integridade Referencial deve ser reativada, SE E SOMENTE SE tiver sido desativada, através da opção Integridade/Ativar (APCFG60). Para isso, tenha em mãos as informações da(s) empresa(s) e/ou filial(is) que possuía(m) ativação da integridade, selecione-a(s) novamente e confirme a ativação.

### Contate o Help Desk Framework EM CASO DE DÚVIDAS!

1. Em Smart Client, digite RHUPDMOD no campo Programa Inicial.

### Importante

Para a correta atualização do dicionário de dados, certifique-se que a data do compatibilizador seja igual ou superior 14/07/2014.

- 2. Clique em **OK** para continuar.
- 3. Ao confirmar é exibida uma mensagem de advertência sobre o *backup* e a necessidade de sua execução em **modo** exclusivo.
- 4. Após a confirmação é apresentada a janela para seleção do compatibilizador. Selecione o programa SIGAGPE Gestão de Pessoal, selecione a opção 252 Ajustes na apuração do IR sobre PLR.
- 5. Clique em **Processar** para iniciar o processamento. O primeiro passo da execução é a preparação dos arquivos. É apresentada uma mensagem explicativa na tela.
- 6. Em seguida, é exibida a janela Atualização concluída com o histórico (*log*) de todas as atualizações processadas. Nesse *log* de atualização são apresentados somente os campos atualizados pelo programa. O compatibilizador cria os campos que ainda não existem no dicionário de dados.
- 7. Clique em Gravar para salvar o histórico (*log*) apresentado.
- 8. Clique em **OK** para encerrar o processamento.

### Atualizações do compatibilizador

- 1. Criação de Campos no arquivo SX3 Campos:
  - Tabela SRR Itens de Férias e rescisão

## **Boletim Técnico**

| Campo       | RR_DTREF                                                                                                    |
|-------------|----------------------------------------------------------------------------------------------------|
| Тіро        | D                                                                                                    |
| Tamanho     | 8                                                                                                    |
| Decimal     | 0                                                                                                    |
| Título      | Dt. Ref.                                                                                                    |
| Descrição   | Data Referência                                                                                                    |
| Nível       | 1                                                                                                    |
| Usado       | Sim                                                                                                    |
| Obrigatório | Não                                                                                                    |
| Browse      | Sim                                                                                                    |
| Help        | Informe a data de referência. Para o ID de PLR, deve ser informada<br>uma data dentro do período do Ano Base para cálculo. Ex.:<br>01/01/2014 = Ano Base 2014 |

**TOTVS** 

## Procedimento para Utilização

- O campo DTREF deve estar preenchido com qualquer data, dentro do ano base que deseja calcular o IR, do PLR.
- Esse campo existe na SRD (RD\_DTREF), na SRC (RC\_DTREF) e na SRR (RR\_DTREF).

### Exemplo:

01/01/2014 - ano Base de 2014.

31/12/2013 - ano base de 2013.

### Importante

O processo para cálculo do PLR permanece o mesmo, sendo apenas necessário informar o ano base para o cálculo do IR. Para mais informações sobre o processo, verifique o boletim **GPE\_BT\_PLR\_BRA\_THQQIY**.

## Informações Técnicas

| Tabelas Utilizadas    | SRC – Movimento do Período; SRD - Histórico de Movimentos;<br>SRR – Itens de Férias e Rescisões |
|-----------------------|-------------------------------------------------------------------------------------------------|
| Rotinas Envolvidas    | GPEM040 – Calculo de Rescisão; GPEM020 – Cálculo de Folha;<br>GPEM120 – Fechamento Mensal       |
| Sistemas Operacionais | Windows®/Linux®                                                                                 |

0